## Créer un tampon digital dans Word

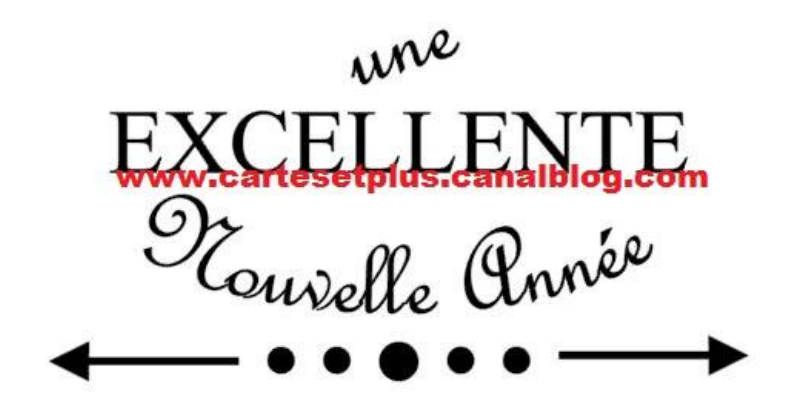

- Ouvrir Word
- cliquer sur INSERTION puis sur WORDART ( A )
- cliquer sur la forme de texte souhaité

|                                                                                                    | Document1 - Microsoft                     | Vord                                                       |      |
|----------------------------------------------------------------------------------------------------|-------------------------------------------|------------------------------------------------------------|------|
| Direction Mass on page Rationers Dasportuge Revision A                                                                                                    |                                           | A Bugers de Lagendare · ΠΩ<br>Boues et meurer<br>Margane - |      |
| Taut de Tableur Image Formes Smarthet Graphique Ingente<br>Bage Bage Bage Comes Smarthet Graphique Ingentete                                                                                                    | Kannen En tilte Poed de Noueren Levie von | Warden Wordart wordar, Wordard Wordard                     | -    |
| And a second second sec |                                           | Wardart WordArt WordArt WordArt WordArt                    | W    |
|                                                                                                    |                                           | Worldet Worldet Worldet Worldet                            |      |
|                                                                                                    |                                           | Wordart Wordart Marilan Marilan worden                     |      |
|                                                                                                    |                                           | Wheedhat Wheedhat Wheedhat                                 |      |
|                                                                                                    |                                           |                                                            |      |
|                                                                                                    |                                           |                                                            |      |
|                                                                                                    |                                           |                                                            |      |
|                                                                                                    |                                           |                                                            | 1000 |
|                                                                                                    |                                           |                                                            |      |
|                                                                                                    |                                           |                                                            |      |
|                                                                                                    |                                           |                                                            |      |
|                                                                                                    |                                           | 000                                                        |      |
| Provintiant Annual Provint                                                                                                    |                                           |                                                            |      |

- choisir sa police et sa taille (éventuellement Gras et/ou Italique)
- taper la 1ère ligne de texte et cliquer sur OK

| je              | Références     | Publipostage | Révision         | n Affichage      |                  |                     |                                    |                   |                                              |       |
|-----------------|----------------|--------------|------------------|------------------|------------------|---------------------|------------------------------------|-------------------|----------------------------------------------|-------|
| nages<br>lipart | Formes SmartAr | t Graphique  | Lien Shypertexte | iignet Renvoi    | En-tête et piec  | Numéro<br>de page * | A<br>Zone de QuickPar<br>texte * * | t WordArt Lettrin | Ligne de signatu<br>Date et heure<br>Objet - | re *  |
| 1 6             | 1              |              | 2 1 1 2          | ens<br>3 - 1 - 4 | 1 · 5 · 1 · 6    | 5 · I · 7           |                                    | 9 1 1 10          | 1 • 11 • 1 • 12 • 1                          | 13    |
|                 | -              |              |                  | 4 - 2            | 4                | - F - W             | de antes de                        |                   |                                              | 252.0 |
|                 |                |              |                  | -                |                  |                     |                                    |                   |                                              |       |
|                 |                |              |                  | Modificat        | ion du texte Wor | dArt                |                                    |                   | ? ×                                          |       |
|                 |                |              |                  | Police :         |                  |                     |                                    | 17                | Taille                                       |       |
|                 |                |              |                  | Tr Alway         | is In My Heart   |                     |                                    |                   |                                              |       |
|                 |                |              |                  | <u>T</u> exte :  |                  |                     |                                    |                   |                                              |       |
|                 |                |              |                  | Un               | RI               |                     |                                    |                   |                                              |       |
|                 |                |              |                  | ~                | Ť.               |                     |                                    |                   |                                              |       |
|                 |                |              |                  |                  |                  |                     |                                    |                   |                                              |       |
|                 |                |              |                  |                  |                  |                     |                                    |                   |                                              |       |
|                 |                |              |                  |                  |                  |                     |                                    |                   |                                              |       |
|                 |                |              |                  |                  |                  |                     |                                    |                   |                                              |       |
|                 |                |              |                  |                  |                  |                     |                                    |                   |                                              |       |
|                 |                |              |                  |                  |                  |                     |                                    |                   |                                              |       |
|                 |                |              |                  |                  |                  |                     |                                    | -                 |                                              |       |
|                 |                |              |                  |                  |                  |                     |                                    | 1                 |                                              |       |
|                 |                |              |                  |                  |                  |                     |                                    | ОК                | Annuler                                      |       |

On peut ensuite modifier plein de paramètres de son texte avec les outils :

| - V · U Hear L                      | •)•                                                |         |             |                    |          |                 | OUTIIS WORDART                         | Documenti - Mic                        | rosott word                   | 1                  |                |                       |          |                                   |                                                                            |                                                                          |
|-------------------------------------|----------------------------------------------------|---------|-------------|--------------------|----------|-----------------|----------------------------------------|----------------------------------------|-------------------------------|--------------------|----------------|-----------------------|----------|-----------------------------------|----------------------------------------------------------------------------|--------------------------------------------------------------------------|
| A Ha<br>A Ha<br>A Ha<br>Ab<br>Texte | on Mise<br>uteur égale<br>de vertical<br>gnement * | wordArt | WordArt     | NordA <sub>r</sub> | Révision | WordArt WordArt | Format<br>Remp<br>Remp<br>Cont<br>Modi | plissage de forme *<br>cour de forme * | Effets<br>d'ombre *<br>Effets | ₽%<br>Q<br>d'ombre | Effets<br>3D * | ¢ ⅔ ¢<br>€<br>tets 3D | Position | Habillage du texte -<br>Organiser | <ul> <li>► Aligner •</li> <li>► Grouper •</li> <li>▲ Rotation •</li> </ul> | I Hauteur: 3,33 cm<br>I Hauteur: 3,33 cm<br>I Hauteur: 1,41 cm<br>Tailee |
|                                     |                                                    | 2       | <u>~~8·</u> | ь + <u>1</u> + ь + |          | 3               |                                        |                                        |                               | 1                  |                | . <u>17</u>           |          | <del>11 · 13 · 1 · </del> Δ ·     | 1 * 17 * 1 * 11                                                            | 8 • 1                                                                    |
|                                     |                                                    |         |             |                    |          |                 |                                        |                                        |                               |                    |                |                       |          |                                   |                                                                            |                                                                          |
|                                     |                                                    |         |             |                    |          |                 | _                                      |                                        | 0                             | -                  |                |                       |          |                                   |                                                                            |                                                                          |
|                                     |                                                    |         |             |                    |          |                 |                                        | Un                                     |                               |                    |                |                       |          |                                   |                                                                            |                                                                          |
|                                     |                                                    |         |             |                    |          |                 |                                        |                                        |                               |                    |                |                       |          |                                   |                                                                            |                                                                          |
|                                     |                                                    |         |             |                    |          |                 |                                        |                                        |                               |                    |                |                       |          |                                   |                                                                            |                                                                          |

- et on recommence l'opération pour la 2ème ligne et les suivantes

Ensuite il suffit de mettre le tout à la taille de son choix pour placer ce texte sur le support de son choix et d'imprimer

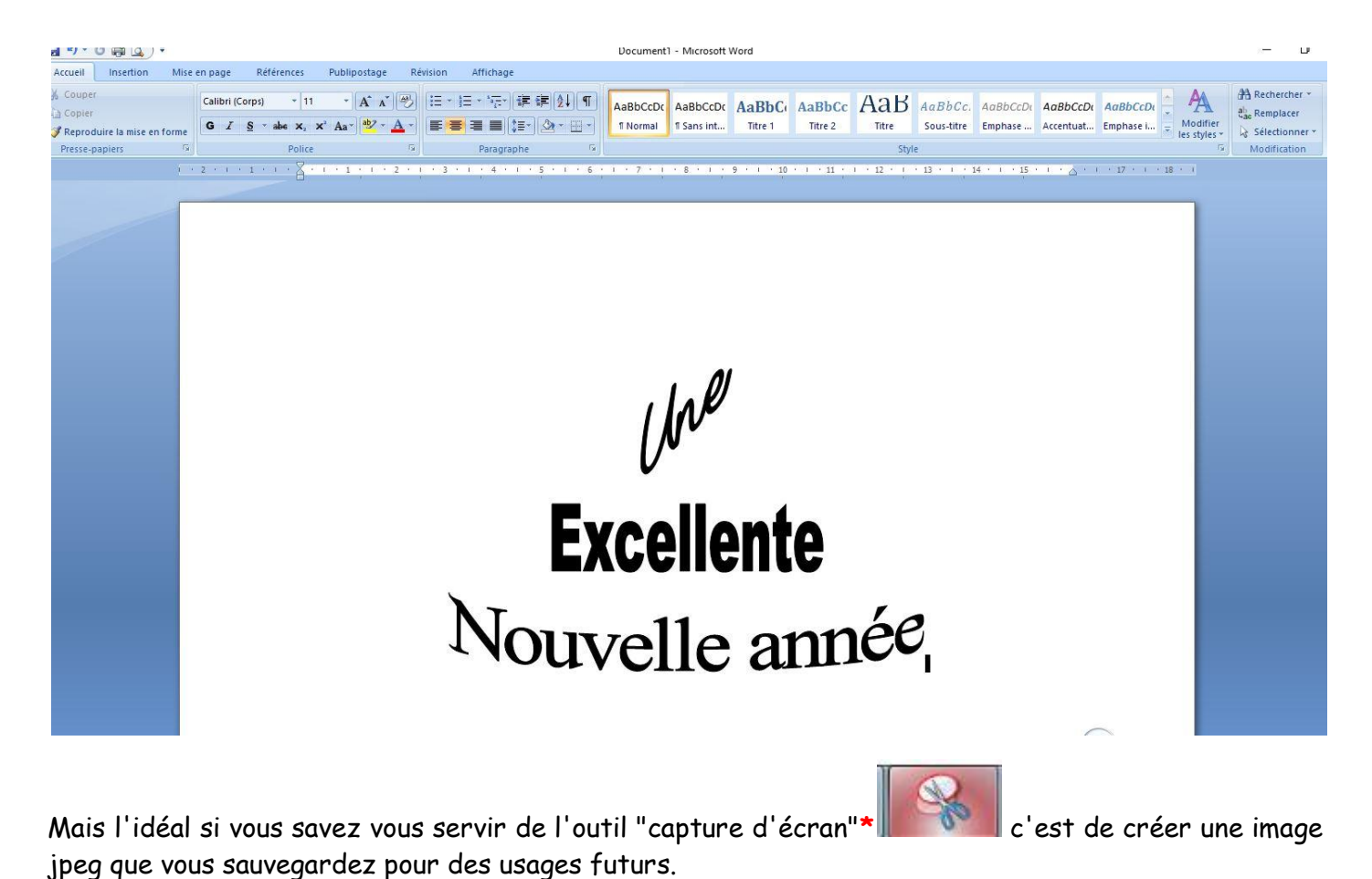

\*l'outil "capture d'écran" se trouve dans votre ordi dans les "accessoires Windows" et c'est à la portée d'une débutante en bureautique.